# Short instruction manual iWL220/250

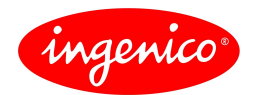

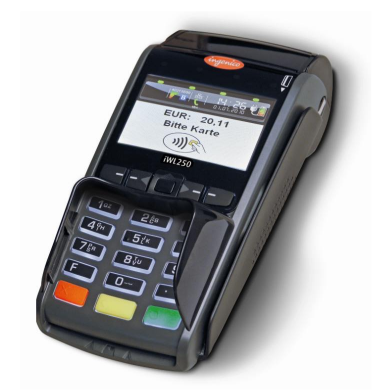

## **Keyboard**

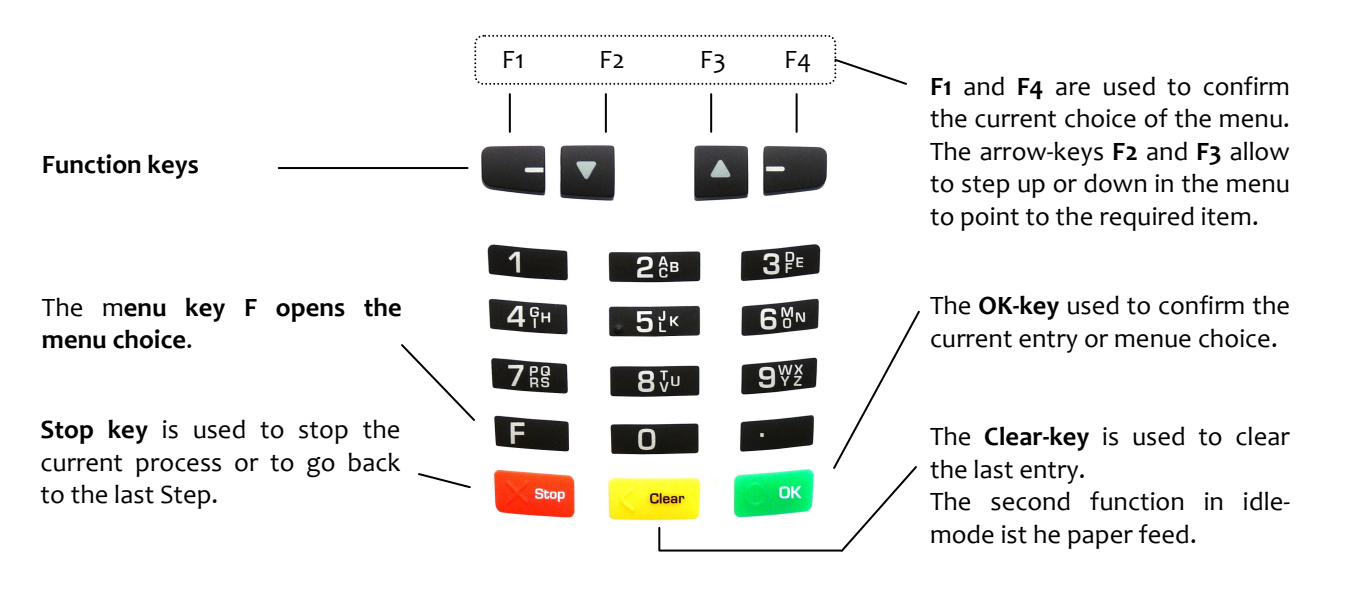

To **switch off** the terminal press the keys end and isimultaniously for about two seconds. This works only if the terminal is not on the base. To switch it on, press the key end or place it on the powered base.

## Card reading

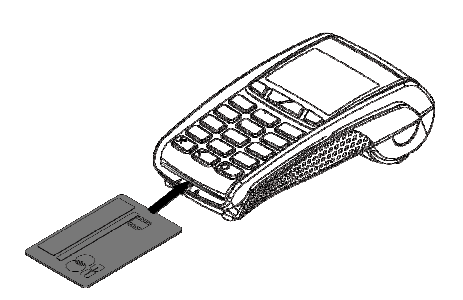

**Chip cards** should be inserted as illustrated above with the chip contacts facing up. The card has to remain until the end of the process.

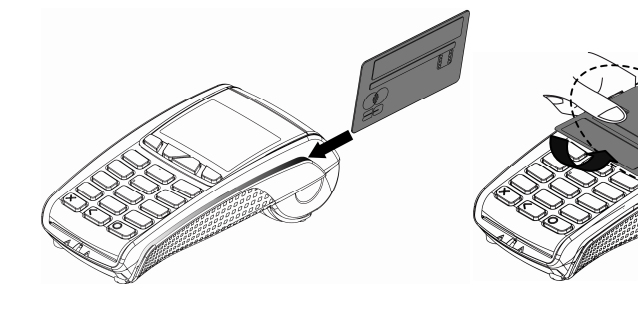

**Magnetic stripe cards** are to be swiped as illustrated above with the magstripe down at the left side of the card. Swipe the card not too slow / not too fast with a constant speed for best reading accuracy. **Contactless cards** are to held above the display in a distance below 1.5 inch. It is recommended to arrive from the bottom of the display to watch the confirmation of the four LED's.

nur iWL250

The terminal has different modes like the idle mode or the entry mode. In the idle mode all system information regarding battery and signal strength, date and time are displayed on the top of the screen. After 60 seconds without user entry the terminal falls into the idle mode. Pressing any key leads to a change to the entry mode. In the entry mode a payment can be started or a menu entry can be called.

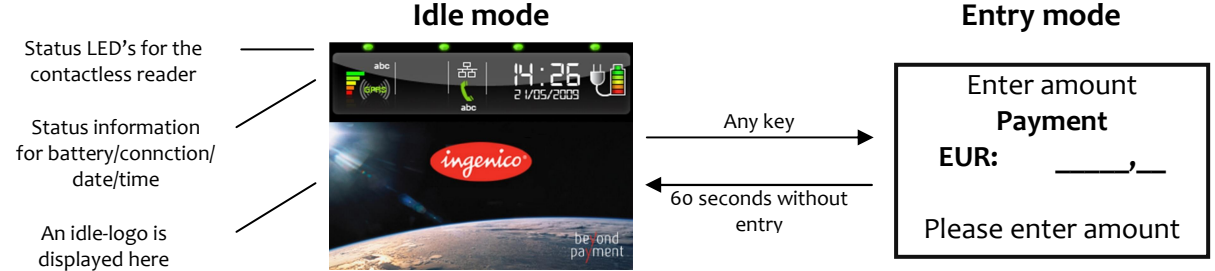

In the entry mode there are the following options to call menu and functions:

### 1. Direct access to the menu – press F-key once

In the main menu you can use the arrow-keys  $\mathbf{\nabla}$  and  $\mathbf{\Delta}$  to access the entry, and confirm it using the OK-key. For the sub-menu this works in the same way.

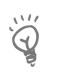

Hints: On the top of the display you can see, in which menu you are currently and how many options are offered in the menu. In case you are asked for a password please refer to the next page

### 2. Direct access of favourites– press ▼-key once

The menu favourite is called by pressing the key ▼ once in the entry mode. In the usual setup the following three functions can be called: Reversal - Daily closing - Extented diagnosis

Up to 5 functions can be placed individually by using extended functions.

#### 3. Direct access of transaction scheme– press ▲-key once

This function is used to start a certain transaction scheme such as Reversal or Credit. Pressing the  $\blacktriangle$ -key in the entry mode opens the menu "Transaction scheme", you have a choice of the transaction you need.

#### 4. Access by function code – press F-key twice

Every function can be called directly by using the fixed function code which has up to 3 digits. After pressing the F-key twice in the entry mode you need to enter the function code and confirm with the OK-key.

#### Most important function codes Payment Extended diagnosis Menu: Bonus card 1 9 21 2 Reversal Menu: transaction scheme Menu: Free 10 53 Display settings. 3 Credit 11 Menu: Special transactions 511 Automatically daily cut 4 End of day 12 Menu: TIP 520 5 Daily report 14 Menu: Reservation Change password 521 7 Copy of last receipt 17 Menu: Remote authorisation System information 522

Ö Hint: A List of all available function codes can be printed by using the function 526 (Hotkeys). To do this, start the function as described above, key in your merchants password and confirm with the OK-key. Stop the following display message by pressing the STOP-key. A complete description (German) can be found here: www.ingenico.de.

#### Entry mode

#### Main Menu Transactiontype Favourites Measures Settings Added applications Last selection

#### Please note:

The screens on this page are examples based on the standard settings. They vary according to the specifc settings of the language and other parameters.

## Passwords

To prevent unauthorised access the calling of dedicated functions is restricted. Three levels are provided, the Cashier password and the Merchant password have factory settings that may be changed by using the menu item 521 "Change password".

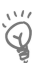

Hint: The factory settings of the passwords may vary depending on the network provider you are connected to. The network might help you in case of problems.

| Password level | Description       | Factory setting       |  |  |
|----------------|-------------------|-----------------------|--|--|
| 1              | Cashier password  | "56789"               |  |  |
| 2              | Merchant password | "12345"               |  |  |
| 3              | Engineer password | Only for service use! |  |  |

### **Transaction process**

- Hint: The process of a transaction could vary according to the parameters of the card or the terminal, the dedicated limits and is influenced by the use of chip or magstripe.
- Hint: In case a card supports more than one payment scheme it could happen that the card holder is asked to opt for the preferred payment scheme. The choice is to be done by using the Keys ▼ and ▲ and is to be confirmed with the OK-key.

#### Card payment - Transaction with PIN

| Cashier                                   | Cashier/Card holder  | Card holder            | Terminal                                                                                                    | 4 Descript for the Marchant                 |  |
|-------------------------------------------|----------------------|------------------------|----------------------------------------------------------------------------------------------------|---------------------------------------------|--|
| Enter amount<br>+ OK-key                  | Insert or swipe card | Enter PIN+ OK-         | key Prints two<br>receipts                                                                                          | 2. Receipt for the customer                 |  |
| Card payment - Transaction with signature |                      |                        |                                                                                                    |                                             |  |
| Cashier                                   | Cashier/Card holder  | Terminal               | · Dessintforthe                                                                                                    | Manakanti, ta ka sista ad butha anad baldan |  |
| Enter amount<br>+ OK-key                  | Insert or swipe card | Prints two<br>receipts | <ol> <li>Receipt for the Merchant – to be signed by the card holder</li> <li>Receipt for the card holder</li> </ol> |                                             |  |

#### Reversal - Transaction with signature

| Cashier       | Cashier        | Cashier         | Card holder    | Card holder     | Terminal   | 1. Receipt for the merchant – to |
|---------------|----------------|-----------------|----------------|-----------------|------------|----------------------------------|
| Call function | Enter cashiers | Enter Trace-No  | Confirm amount | Insert or swipe | Prints two | be signed by the card holder     |
| Reversal      | password       | or confirm last |                | card            | receipts   | 2. Receipt for the card holder   |

#### Reversal - Transaction with PIN

| Cashier                   | Cashier                    | Cashier                           | Card holder       | Card holder          | Card holder           | Terminal               | · Dessint for the montheast |
|---------------------------|----------------------------|-----------------------------------|-------------------|----------------------|-----------------------|------------------------|-----------------------------|
| Call function<br>Reversal | Enter cashiers<br>password | Enter Trace-No<br>or confirm last | Confirm<br>amount | Insert or swipe card | Enter PIN +<br>OK-key | Prints two<br>receipts | 2. Receipt for card holder  |
| Credit advice             |                            |                                   |                   |                      |                       |                        |                             |
| Cashier                   | Cashier                    | Cashier                           | Card holder       | Tern                 | ninal                 | 1. Receipt fo          | or the merchant – to be     |

| Cashier       | Cashier        | Cashier        | Card holder | Terminal            | 1. Receipt for the merchant – to be |
|---------------|----------------|----------------|-------------|---------------------|-------------------------------------|
| Call function | Enter cashiers | Enter amount + | Insert or   | Prints two receipts | signed by the card holder           |
| Credit        | password       | OK-key         | swipe card  | rints two receipts  | 2. Receipt for the card holder      |

#### **Contactless payment**

| Cashier                  | Card holder                       | Terminal                                                     | Terminal                               |
|--------------------------|-----------------------------------|--------------------------------------------------------------|----------------------------------------|
| Enter amount<br>+ OK-key | Hold card in front of the display | Confirms by lighting the 4 LED's and with an acoustic signal | Receipt printing depending on settings |

### **Example routines for functions**

| Cut of open transactions                   |                         |                                    |                                                                    |  |  |
|--------------------------------------------|-------------------------|------------------------------------|--------------------------------------------------------------------|--|--|
| Cashier                                    | Cashier                 |                                    | Terminal                                                           |  |  |
| Call function End of day (4) Enter cashier |                         | sword Sends transac<br>Prints      | Sends transactions to Payment network<br>Prints receipt of the cut |  |  |
| Print copy of receipt                      |                         |                                    |                                                                    |  |  |
| Cashier                                    | Cashier                 | Cashier                            | Terminal                                                           |  |  |
| Call function Receipt Copy (7)             | Enter cashiers password | Enter Trace – No or confirm latest | Prints receipt copy                                                |  |  |

A display message is displayed when the paper roll is detected as empty. Please proceed as described follows and confirm the display message.

- **1.** Open the printer cover by lifting the flap up.
- 2. Remove the remaining part of the old paper roll.
- 3. Place the new paper roll in the way as shown in the graphics. Observe the right direction.
- 4. Close the cover flap until it is snapped in.

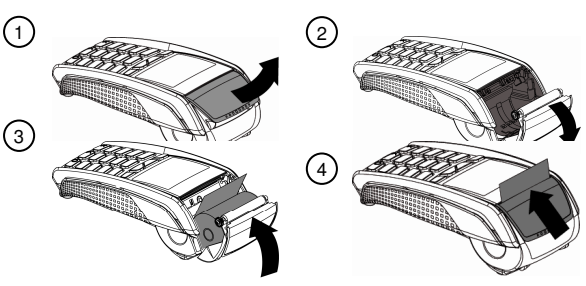

 $\bigcirc$  <u>Hint</u>: Please use paper rolls with a diameter of up to 40mm and a width of 58mm.

### **Error messages**

| Display                  | Diagnosise/Action                                                |
|--------------------------|------------------------------------------------------------------|
| Disastrous error!        | Please call the hotline                                          |
| Card unreadable          | It was not possible to read the card.                            |
|                          | The card was not correctly guided through the reader.            |
|                          | ➔ Check for the correct position of the card when reading.       |
|                          | <ul> <li>Clean the card reader with a cleaning card.</li> </ul>  |
| Invalid card             | • The card is not recognised as valid by the terminal.           |
|                          | ➔ Check the valid card types with your payment service provider. |
| Invalid card data        | Wrong Card data                                                  |
|                          | ➔ Payment transactions are not possible with this card.          |
| Processing error         | No answer from payment network                                   |
|                          | Termination by user                                              |
|                          | Technical problems                                               |
|                          | → Call the hotline.                                              |
| Transaction not possible | ➔ Call the hotline.                                              |
| Please wait              | ➔ Please wait for system to be ready.                            |

### Hotline

In case you call the hotline of your payment service provider you should have the Terminal-ID available.

Your Terminal-ID:

Your network provider:

Ingenico GmbH Am Gierath 10 D-40885 Ratingen

www.ingenico.de